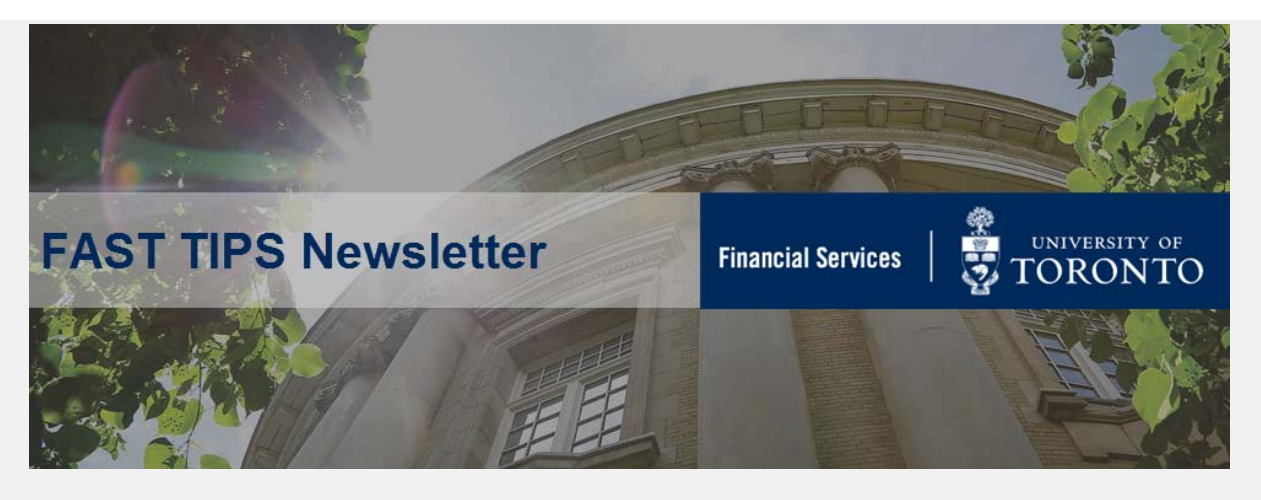

November 2020 | Volume 7 | Number 11

# SIMULATION - How to Retrieve the SU53 Authorization Data Report

Have you received any unexpected authorization error messages in AMS/FIS?

If you have, watch this simulation to learn how to retrieve the SU53 Authorization Data report.

Once the report is retrieved, provide its output to EASI through <u>uoft.me/esc</u> to aid with diagnosing and resolving the issue.

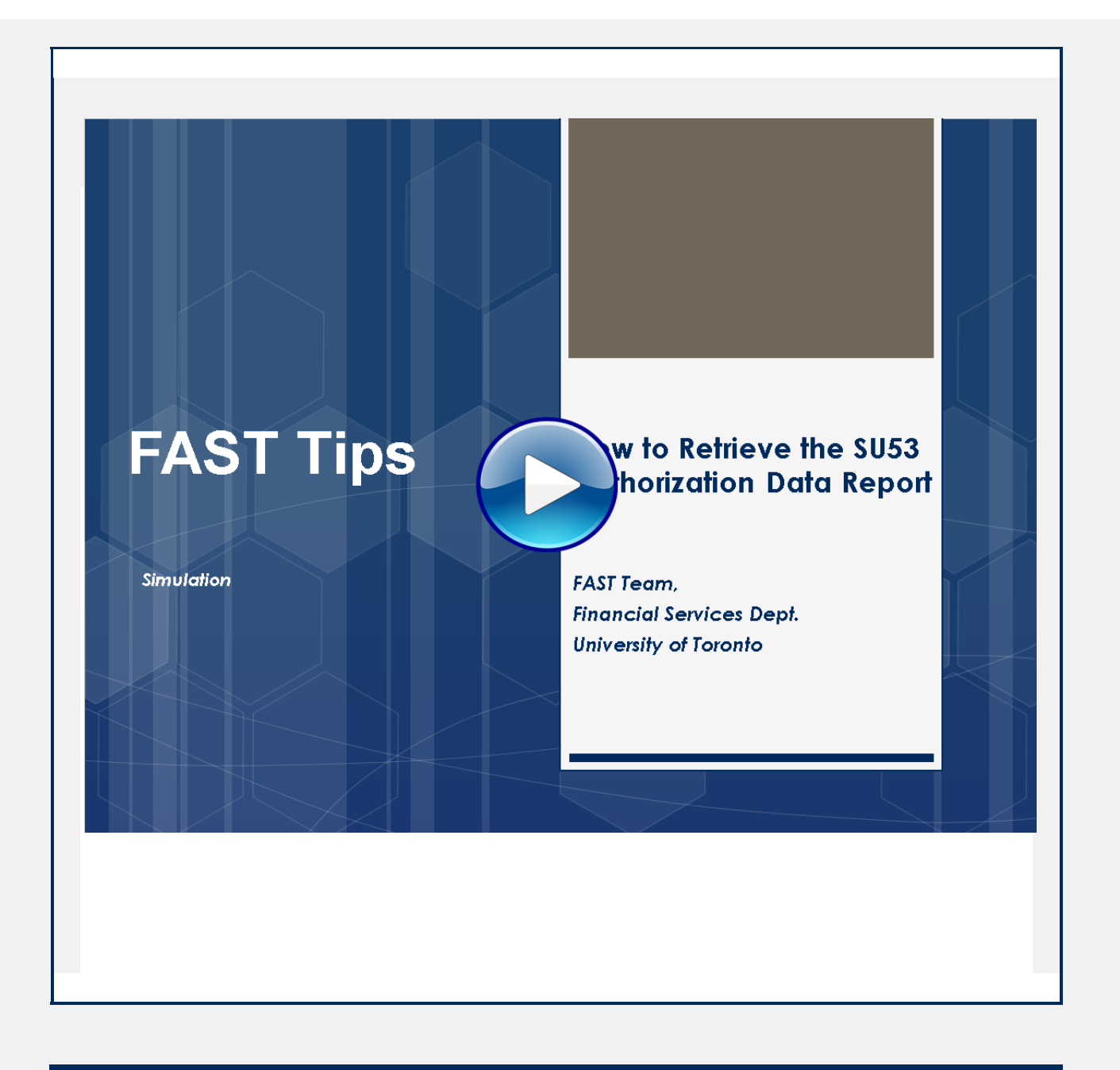

How do I locate the vendor # when processing an ERDD on the Web transaction and get the error message "Vendor blocked and marked for deletion"?

\*repeat tip

When processing an expense reimbursement using the web application (ERDD) only the personnel # is required. However, you may receive the "Vendor blocked and marked for deletion" error message when trying to post the transaction. Usually when there has been a break/gap in the employee's HRIS service.

To correct you must first confirm the employee's status is 'Active' and then send an email to <a href="mailto:ap.fsd@utoronto.ca">ap.fsd@utoronto.ca</a> requesting that the employee's ERDD vendor account be manually unblocked.

The issue when processing a reimbursement using ERDD on the web is that the vendor # does not appear on the screen.

# Follow the steps below to locate the vendor # for the employee:

**STEP 1**: Confirm that the employee is active in HRIS.

If yes, then proceed to the next step. If the person is no longer active in HRIS, confirm they should be receiving the reimbursement and then process in FIS as a standard cheque expense reimbursement.

## STEP 2: Locate ERDD Vendor #

Use the following menu path(s) to go to the ERDD transaction in FIS:

- Accounting >> Financial Accounting >> Accounts Payable
   > Document Entry >> Expense Reimbursement Direct
   Deposit
- Enter the Personnel # of the employee in the Personnel no.
   field and hit enter
- The Vendor field will be populated with the vendor account #

| 🛱 Create Ver                                                                                              | ndor 🔰 😚 🤇        | Clear Sci | reen 🛛 📁 Ge   | t Held Doc.      | 🏖 Hold Doc | . <u>i</u> 1 | Web based H     | Help  |              |      |             |
|----------------------------------------------------------------------------------------------------|-------------------|-----------|---------------|------------------|------------|--------------|-----------------|-------|--------------|------|-------------|
| Vendor                                                                                                    | ĵ.                | Þ         | Personnel no. |                  |            | E            | Employee name   |       |              |      |             |
|                                                                                                    |                   |           |               |                  |            | 0            | Department      |       |              |      |             |
| Document Date                                                                                             |                   |           |               |                  |            | F            | Address         |       |              |      |             |
| Posting Date                                                                                              | Date 30.11.2020   |           |               |                  |            |              | Address         |       |              |      |             |
| Document type                                                                                             | KF                |           |               |                  |            |              |                 |       |              |      |             |
| Reference                                                                                                 |                   |           |               |                  |            | Г            | Document Bal    | 0.00  | 040          |      |             |
|                                                                                                    |                   |           |               |                  |            | -            | Socurriont Dui. | 0.00  |              |      |             |
| Currency                                                                                                  | CAD               |           |               |                  |            |              | Socurrione Dai. | 0.00  |              |      |             |
| Currency<br>Doc.Header Text                                                                               | CAD               |           |               |                  |            | Ē            | Socument Bai.   | 0.00  |              |      |             |
| Currency<br>Doc.Header Text<br>Claim Amount                                                               | CAD               |           |               |                  |            | -            | Socurront Dui.  | 0.00  |              |      |             |
| Currency<br>Doc.Header Text<br>Claim Arnount                                                              | CAD               |           |               |                  |            | -            | Socarront Dal.  | 0.00  |              |      |             |
| Currency<br>Doc.Header Text<br>Claim Amount<br>B G/L acct                                                 | CAD<br>Short Text |           | D/C           | Amount in doc. c | surr. Comp | Tax Co       | . Cost Center   | Order | Funds center | Fund | Commitment  |
| Currency<br>Doc.Header Text<br>Claim Amount<br>B: G/L acct                                                | CAD<br>Short Text |           | D/C           | Amount in doc. c | urr. Comp  | Tax Co       | . Cost Center   | Order | Funds center | Fund | Commitment  |
| Currency<br>Doc.Header Text<br>Claim Amount<br>G/L acct<br>I                                              | CAD<br>Short Text |           |               | Amount in doc. c | surr. Comp | Tax Co       | . Cost Center   | Order | Funds center | Fund | Commitment  |
| Currency<br>Doc Header Text<br>Claim Arnount<br>B G/L acct<br>I G<br>I G                                  | CAD<br>Short Text |           |               | Amount in doc. c | surr. Comp | Tax Co       | . Cost Center   | Order | Funds center | Fund | Commitment  |
| Currency Doc Header Text Claim Arnount  Glaim Claim Claim  GL acct  G  G  G  G  G  G  G  G  G  G  G  G  G | CAD<br>Short Text |           |               | Amount in doc. c | surr. Comp | Tax Co       | . Cost Center   | Order | Funds center | Fund | Commitment; |

### Learn More:

- Reference Guide ERDD Create
- Simulation ERDD Create
- ERDD on the Web Create
- Training Slides A/P Processing Part 2 Expense

## Reimbursements

 <u>Knowledge Centre Article – I am trying to post an employee</u> expense reimbursement in FIS but get an error message that the vendor is blocked. How do I correct this?

# SIMULATION - How to Print an Additional Copy of a Purchase Order (PO)

#### \*repeat tip

Watch this simulation to learn how to print an additional copy of a Purchase Order.

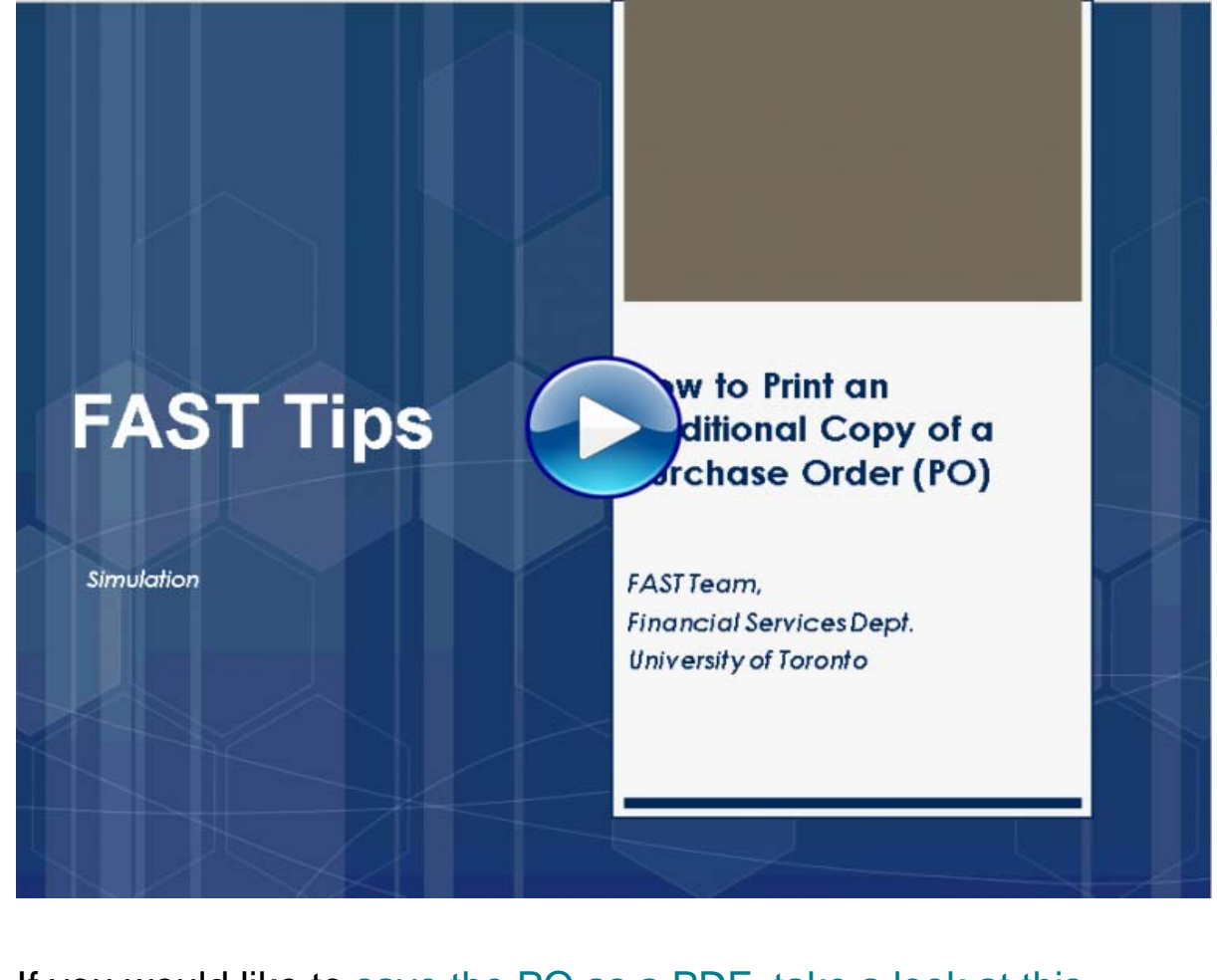

If you would like to <u>save the PO as a PDF, take a look at this</u> <u>simulation</u>.

## Learn More:

- Reference Guide: Print Additional Copy of Purchase Order (PO)
- Documentation & Support Purchase Orders
- **Documentation & Support** Purchase Requisitions
- **Reference Guide** Create Workflow PO (Greater than \$25K)
- Simulation Create Workflow PO (Greater than \$25K)
- **Reference Guide** Create Workflow PO (Less than \$25K)
- Simulation Create Workflow PO (Less than \$25K)

## TRAINING

- FIS Training Calendar
- FAST Tips Newsletter Archive
- Faculty Representatives

**FAST STAFF** 

- Subscribe to AMS Listserv

## **Requesting Ideas for FAST Tips Articles/Simulations!**

We are always looking for fresh ideas from our readers.

If you have any suggestions for FAST Tip articles or simulations, **send us your** input in the feedback link below!

## PROVIDE FEEDBACK